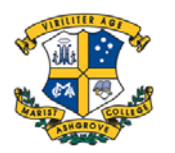

## Parent Lounge Extra Curricular Approval Guide

| 1 | Sign in to Parent Lounge                                                                                                    |
|---|----------------------------------------------------------------------------------------------------|
| 2 | Select Extra Curricular<br>Parent Lounge<br>Parent Detais Student Detais Calendar Accounts & Parent<br>Parent Detais Student Detais Calendar Accounts & Parent<br>Parent Detais Student Detais Calendar Calendar |
| 3 | Click Sign-Up Now                                                                                                    |
| 4 | Click Approve Sign-up<br>Approve Sign-up<br>Remove Sign-up                                                                                                    |
| 5 | Check and update Medical Details. Click Verify.<br>Read T&C's if applicable. Click Accept                                                                                                    |
| 6 | Click Update                                                                                                    |
| 7 | Click Submit to School to secure place                                                                                                    |
| 8 | To view activities your son has signed up for:<br>Student Details/Extra Curricular                                                                                                    |